Crésus Banking

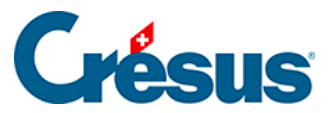

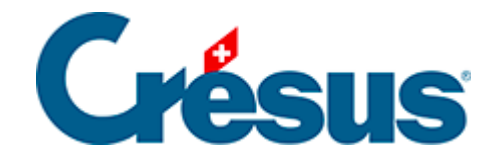

## **Crésus Banking**

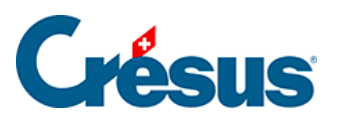

7.2.6 - Traiter les mouvements en attente

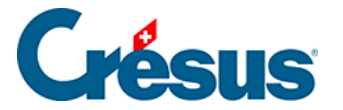

## 7.2.6 - Traiter les mouvements en attente

Lorsque tous les mouvements ont été vérifiés et édités, un clic sur le bouton *Tout comptabiliser* propose la génération des écritures pour le fichier Crésus Comptabilité :

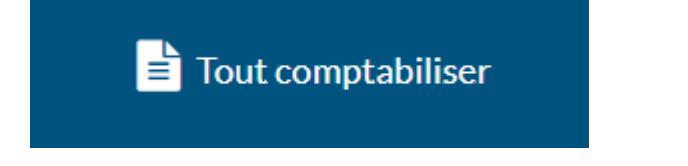

Cette opération génère les écritures pour tous les mouvements en attente. Le traitement se limite toutefois au nombre de lignes défini pour la vue. S'il y a plus de mouvements que de lignes, répétez simplement l'opération.

Il est aussi possible de ne comptabiliser qu'une partie des mouvements en attente. Pour ce faire, cochez simplement les cases correspondant aux écritures souhaitées dans la colonne de gauche, puis cliquez sur le bouton *Comptabiliser* :

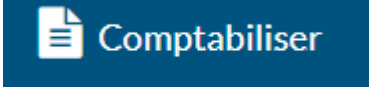

Les mouvements en question sont alors déplacés dans la section *Mouvements traités* – y compris les mouvements que vous avez choisi de *Ne pas comptabiliser* dans le dialogue d'édition.